ST Spectrum Technology

V1.0 2019/11/19

# 抜粋版

#### AWS IoTを使用したサーモセンサ開発キット ~食品輸送、人検知、機械故障等の温度管理まで幅広く応用~ 実践編

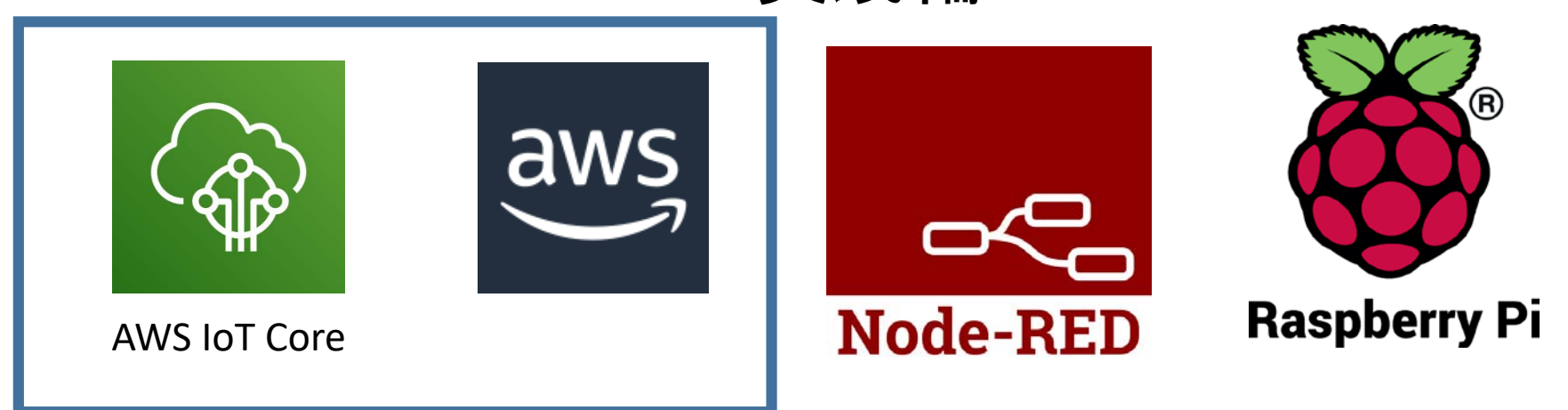

スペクトラム・テクノロジー株式会社

https://spectrum-tech.co.jp

sales@spectrum-tech.co.jp

# ST Spectrum Technology

# サーモセンサ開発キット 目次

#### Pi運用マニュアル

- 1. RaspberryPiについて
- 2. Linux基本コマンド
- 3. 基本操作
- 4. 日常運用(ウイルススキャン、更新)
- AWS IoT開発
  - メニュー
  - AWS設定
  - 1 2 3 AWS IoT設定
  - サーモセンサ情報収集、アラーム送付
    - 全体構成
    - サーモセンサ概要
    - サーモセンサーRaspberryPi接続
    - サーモセンサ単体試験
    - サーモセンサ画像試験
    - Mattプログラム設定
    - AWS IoT折り返し試験
    - リアルタイム表示(グラフ)
    - IoTイベント設定
    - IoTイベント試験
    - 遠隔リアルタイムモニタ
    - CSV取り出し
    - CSV画像再生

ページ <u>3</u> <u>4</u> <u>5</u> <u>6</u> 抜粋版のため本文 と一致しません ページ <u>8</u> 9 16

29

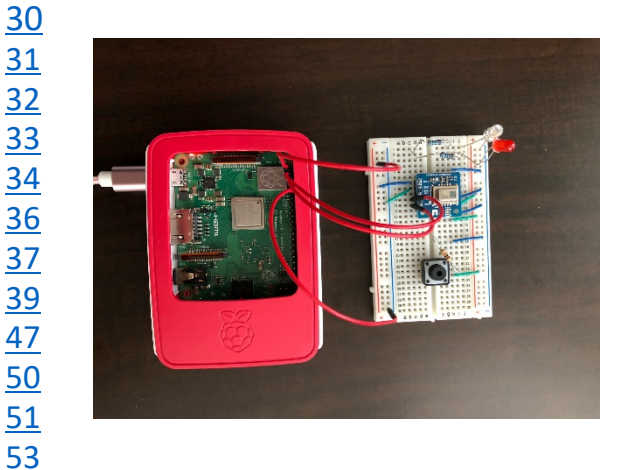

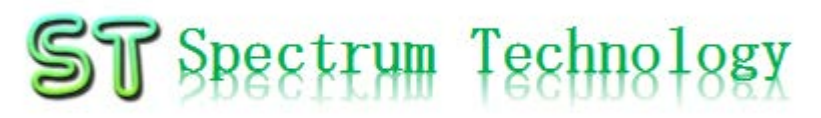

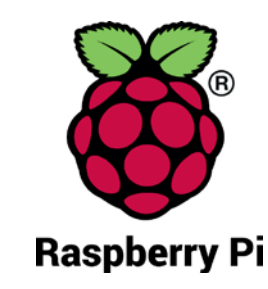

- Pi運用マニュアル
- Raspberry Piについて
   既に全世界で1000万台以上販売された手のひらサイズのコンピュータです。
   LinuxベースのRasbianOSで動作しております。
- 2. Linux基本コマンド
  - ① システム関係
  - 起動:電源を入れると自動で起動します。
  - 再起動:#reboot

又は、アプリケーション>ログアウト>再起動;左上のメニューから

- 終了: # shutdown 又は、アプリケーション>ログアウト>シャットダウン;左上のメニューから
- ログアウト # logout

又は、アプリケーション>ログアウト>ログアウト;左上のメニューから

• 日本語/英語の入力切替:キーボードのctl+jを同時に押します。又は右上のアイコン(右から7個目)からプルダウンで選択

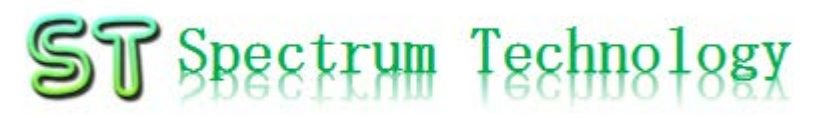

Pi運用マニュアル

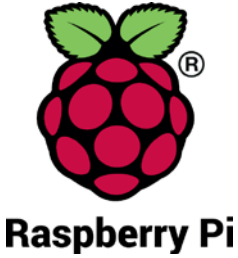

2. Linux基本コマンド ② ディレクトリ操作、コピー、移動、削除 root@:~# cd /root/Documents ディレクトリの切り替え root@:/root/Documents# ls ファイルとディレクトリの表示(表示したら操作したいファイルを右クリックでコピペし て操作します root@:~# cp ファイル名 ディレクトリ 配下のディレクトリのファイルを別のディレクトリへコピー root@:~# mv ファイル名 ディレクトリ 配下のディレクトリのファイルを別のディレクトリへ移動 root@:~# rm ファイル名 ファイルの削除 便利な機能 rm -help ンド共通(マイナスを2個とhelp) コマンドのオプションが分からない場合は、ヘルプで問い合わせる。すべてのコマ ③ ユーザ権限、プロセス他 スーパーユーザ(root)に切り替え、パスワードを入力 root@:~ \$ su -現状の動いているプロセスを表示 root@:~# ps a 特定のプロセスを強制終了 root@:~# kill パッケージのインストールなどに使用 root@:~# apt-get install pkg 日付、時間の設定を行います。 root@:~# date root@:~# leafpad /etc/network/interfaces インタフェースに記述してい内容を変更します。Viよりも使いやすいです。 ④ モジュール、usb、メモリ、HDDなどの表示 linuxのモジュールリスト表示 root@:~# Ismod usbのデバイス表示 root@:~# lsusb メモリ使用状態表示 root@:~# free -mt HDD(マイクロSD)の使用状態表示 root@:~# df -h

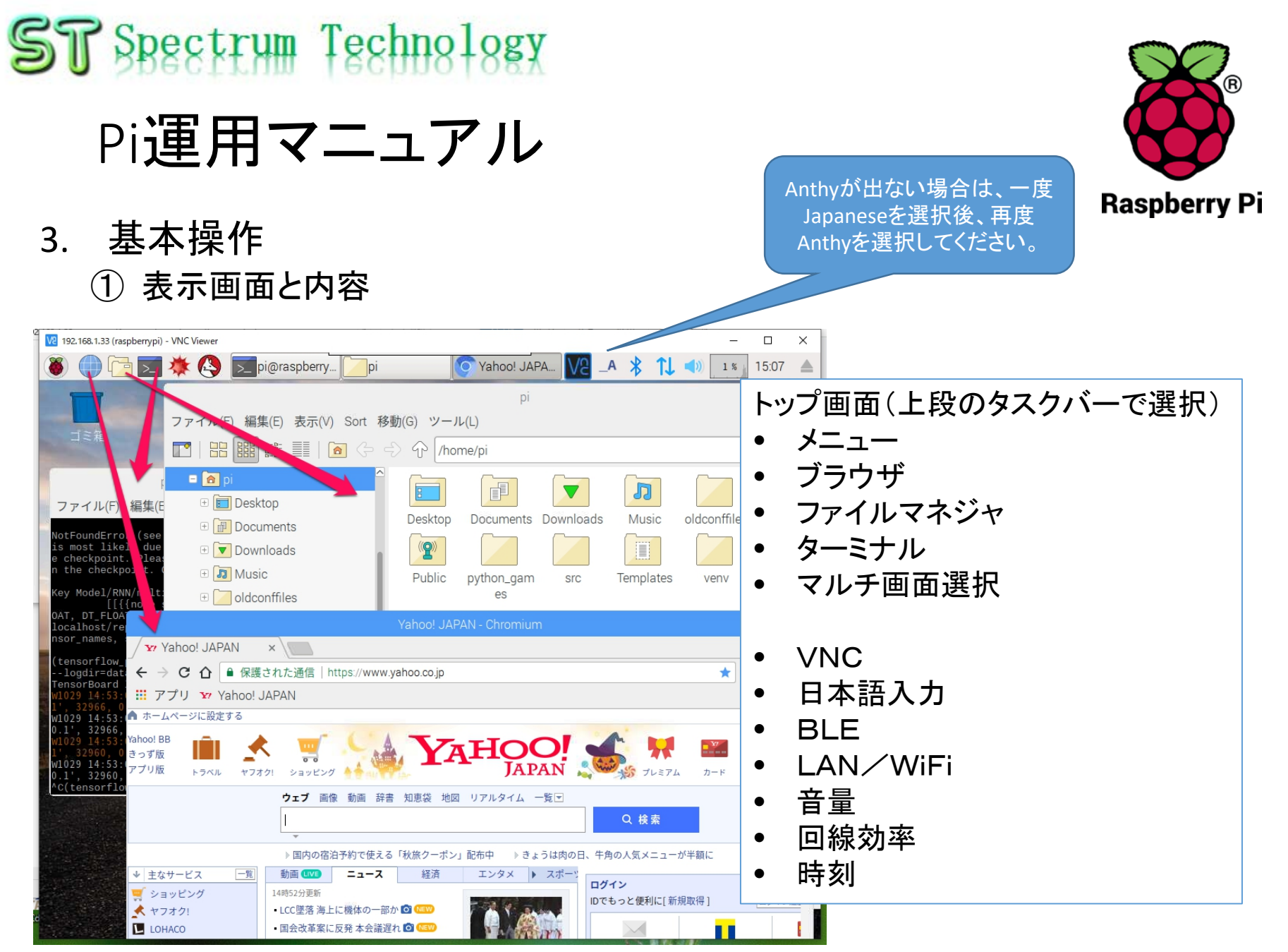

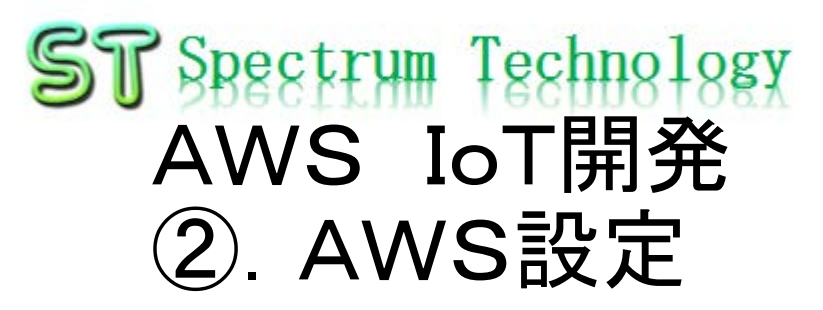

- 手順1: アカウントの作成
  - https://aws.amazon.com/jp/register-flow/
  - 必要なメールアドレス、パスワードなどを入力します。

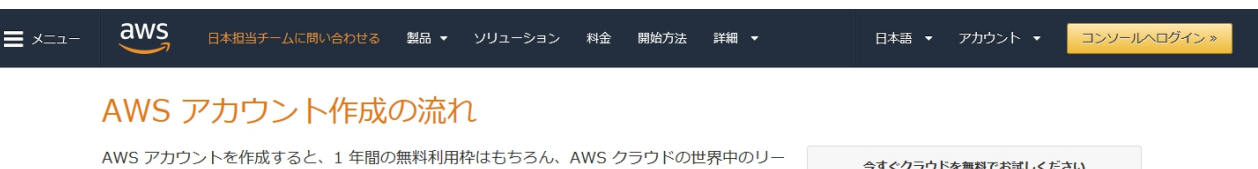

AWS アカウントを作成すると、1 年間の無料利用枠はもちろん、AWS クラウドの世界中のリー ジョンで提供されるすべてのサービスを始めることができます。こちらでは日本のお客様に AWS アカウント作成におけるポイントをご紹介いたします。

| 今すぐクラウドを無料でお試しください                                                                  |
|-------------------------------------------------------------------------------------|
| 今すぐ無料アカウント作成 »                                                                      |
|                                                                                     |
| 12 か月間の AWS 無料利用枠と、24 時間年中無休のカスタ<br>マーサービスやサポートフォーラムなどの AWS の基本的なサ<br>ポート特部を利用できます。 |

#### ステップ 1: AWS アカウントの作成

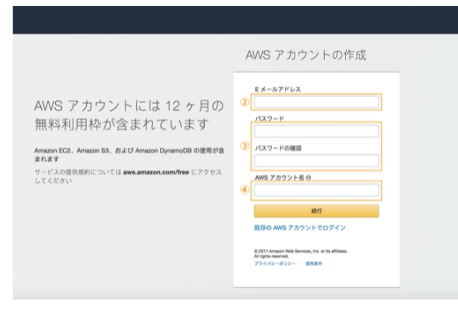

※クリックすると大きな画像でご覧いただけます。

このページの上部タイトルおよび、未尾に設置されているオレンジ色のアカウント作成ボタ ンよりサインアップ画面へ移動します。

各ページ右上 ① の言語選択ボックスより、「日本語」でない場合「日本語」を選択後、こちらのサインアップ画面へお進みください。

最初に AWS アカウントとなる情報を設定します。

- ②の「Eメールアドレス」には、AWSへのログインに利用したいメールアドレスを設定します。(※)
- ③の「バスワード」および「バスワードの確認」でAWSへのログイン時に使用するバスワードを設定し、さらに確認用にもう一度同じバスワードを入力します。
- ④の「AWSアカウント名」テキストボックスに、お客様のお名前を半角アルファベット で入力します。
- 入力後、「続行」ボタンをクリックします。

※ご登録いただくメールアドレスは、AWS 側からの通知等にも利用されます。複数の方へ

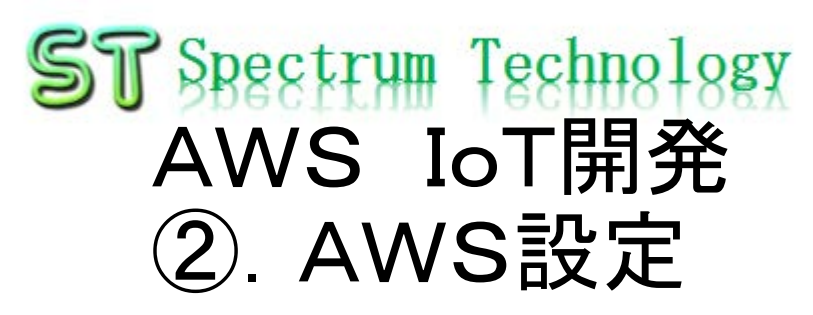

- AWSトップ画面
  - 利用する場合に、地域を意識して設定してください。地域毎に料金が変わったり、利用できるサービスが限定されている場合があります。

|                                                                                                    | k i i i i i i i i i i i i i i i i i i i |
|----------------------------------------------------------------------------------------------------|-----------------------------------------|
|                                                                                                    | h.tat)                                  |
| <ul> <li>✓ 最近アクセスしたサービス</li> <li>✓ 最近アクセスしたサービス</li> </ul>                                                                                                    | 2-20<br>7-14                            |
| <ul> <li>● 読求</li> <li>● DynamoDB</li> <li>● AWS IoT</li> <li>● CloudWatch</li> <li>● IAM</li> <li>● IAM</li> <li>● マベてのサービス</li> </ul>                                                                                                    | の管<br>今す                                |
| <ul> <li>□ コンビューティング</li> <li>管理ツール</li> <li>EC2</li> <li>CloudWath</li> <li>Mobile Hub</li> <li>Lightsail G</li> <li>AWS Auto Scaing</li> <li>AWS AppSync</li> <li>Device Farm</li> <li>Lambda</li> <li>CloudFormation</li> <li>Device Farm</li> <li>Batch</li> <li>CondFormation</li> <li>Batch</li> <li>Config</li> <li>Elastic Beanstaik</li> <li>OpsWorks</li> <li>Strote Catalog</li> <li>Systems Manager</li> <li>Frs</li> <li>Glacier</li> <li>Storage Gateway</li> <li>ビゴ メディアサービス</li> <li>Elastic Transcoder</li> <li>CloudFormation</li> <li>CloudFormation</li> <li>CloudFormation</li> <li>Device Farm</li> <li>AWS を記す</li> <li>AWS を記す</li> <li>Amazon Relational Database Service (RDS</li> <li>データーベースをRDS で管理およびスケーリング、<br/>は、Aurora, MySQL, PostgreSQL, MariaDB, Oracle J</li> <li>CloudFormation</li> <li>CloudFormation<!--</td--><td>5)<br/>RDS<br/>および<br/>分析<br/>こと<br/>これ応</td></li></ul> | 5)<br>RDS<br>および<br>分析<br>こと<br>これ応     |
| Amazon MQ<br>データベース Kinesis Video Streams Amazon MQ<br>Relational Database Service MediaConvert Simple Notification Service<br>DynamoDB MediaPackage SWF Amazon ECS で、どんなサイズのアプリケーション<br>ElastiCache MediaStore ルドおよびスケールできます。詳細はこちら G                                                                                                    | でもピ                                     |
| Amazon Connect AWS Marketplace<br>AWS Migration Hub Amazon SageMaker Simple Email Service Juict 2 - 2 本文学社 AWS Migration Service Amazon Comprehend Database Migration Service AuxS Deepl ens 4 ほどさうこの本文学社                                                                                                    |                                         |

all rights reserved 2019 spectrum technology co.

- 画面説明1
  - AWSトップ画面からAWS IoTのサービスを選択します。
  - モニタリング: 接続状況がひとめで分かります

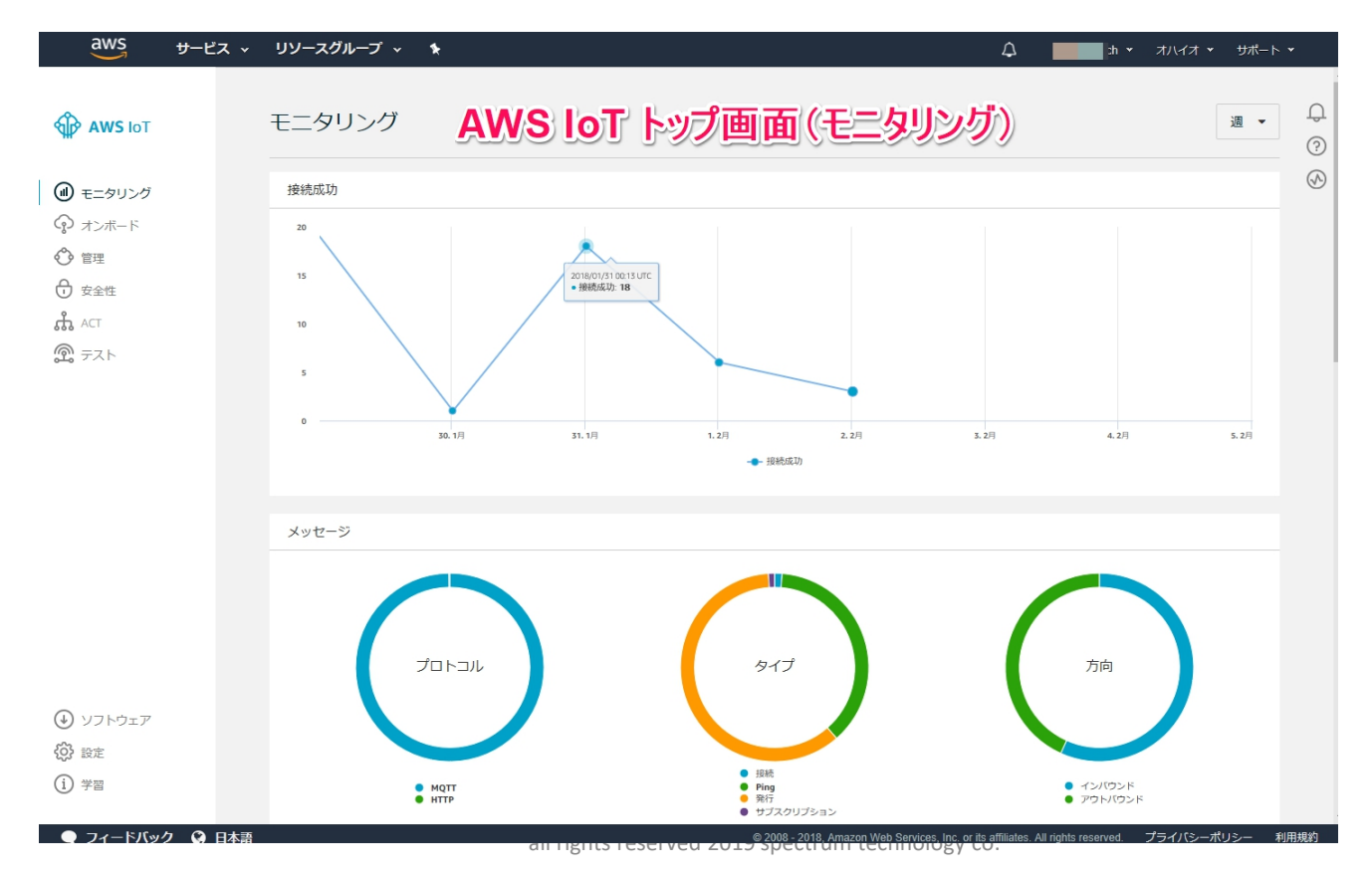

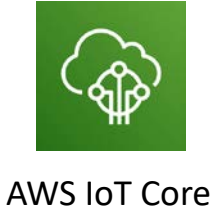

9

#### ST Spectrum Technology AWS IoT開発 ③. AWS IoT設定 ・ 画面説明2 ・オンボード:特に使用しません

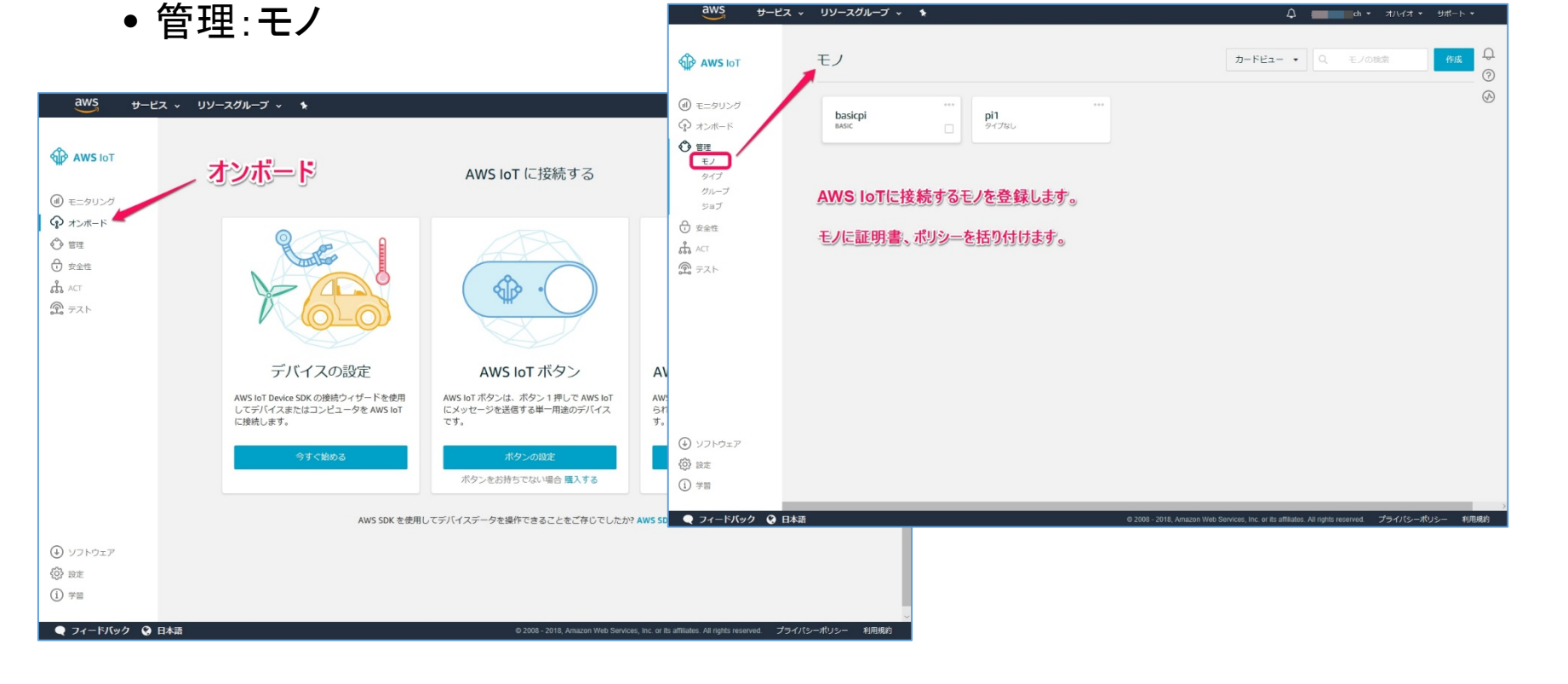

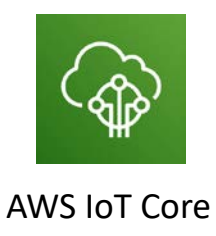

| <ul> <li>◆ AVS bT</li> <li>● C = のりび</li> <li>● ひ = の日</li> <li>● ひ = の日</li> <li< th=""><th>aws <del>y</del>-i</th><th>ビス ∨ リソースグループ ∨ ★</th><th>🗘 spectrum-tech 🕶</th><th>オハイオ 🔹 サポート 💌</th></li<></ul> | aws <del>y</del> -i                                                                                                    | ビス ∨ リソースグループ ∨ ★      | 🗘 spectrum-tech 🕶                                                              | オハイオ 🔹 サポート 💌  |
|----------------------------------------------------------------------------------------------------|----------------------------------------------------------------------------------------------------|------------------------|--------------------------------------------------------------------------------|----------------|
| <ul> <li>a constant</li> <li>a constant</li> &lt;</ul>                                                                                                    | <b>AWS</b> IOT                                                                                                    | ポリシー                   | カードビュー <b>・</b> Q ポリシー                                                         | の検索  作成        |
| <ul> <li>● まま</li> <li>● ソフトウエア</li> <li>● ジスト・ワエイ</li> <li>● 秋</li> <li>● マード・ワイク</li> <li>● 大クトド・ワイ</li> <li>● 104</li> <li>● 204</li> <li>● 104</li> <li>● 204</li> <li>● 204</li> &lt;</ul>                                                                                                    | <ul> <li>・・     <li>・・     <li>・・     <li>・・     <li>・・     <li>・・     <li>・・     <li>・     <li>・・     <li>・     <li>・・     <li>・・     <li>・     <li>・・     <li>・・     <li>・     <li>・・     <li>・     <li>・     <li>・</li> <li>・     <li>・</li> <li>・</li> <li>・<td>pi1-Policy myiot_olicy</td><td></td><td></td></li></li></li></li></li></li></li></li></li></li></li></li></li></li></li></li></li></li></li></li></li></ul> | pi1-Policy myiot_olicy |                                                                                |                |
| x-ッライザー<br>☆ ACT<br>② テスト<br>④ ソフトウェア<br>※ 設定<br>① 学習                                                                                                    | <ul> <li>管理</li> <li>安全性</li> <li>証明書</li> <li>ポリシー</li> <li>CA</li> <li>ロールエイリアス</li> </ul>                                                                                                    | ポリシー作成1                |                                                                                |                |
| <ul> <li>② テスト</li> <li>③ ソフトウェア</li> <li>③ 設定</li> <li>③ 学習</li> <li>● フィードバック ④ 日本</li> </ul>                                                                                                    | オーソライザー                                                                                                    |                        |                                                                                |                |
| <ul> <li>④ ソフトウェア</li> <li>● 次の</li> <li>● 次の</li> <li>● プレートバッグ ● 日本書</li> <li>● クレートバッグ ● 日本書</li> </ul>                                                                                                    | ⑦ テスト                                                                                                    |                        |                                                                                |                |
| <ul> <li>④ ソフトウェア</li> <li>◎ 設定</li> <li>① 学習</li> <li>● フィードバック ④ 日本語</li> <li>● 2008 - 2018. Amazon Web Services Inc. or its affiliates All rinhts reserved ブライバシューポリシュー 利用</li> </ul>                                                                                                    |                                                                                                    |                        |                                                                                |                |
| <ul> <li>         ・ ジョ         ・ ジョ         ・ ジョ         ・ ジョ         ・ ジョ         ・ ジョ         ・ ジョ         ・ ジョ         ・ ジョ         ・ ジョクィードバック ③ 日本語         ・ ジョクィードバック ③ 日本語         ・ ジョクィードバック ③ 日本語         ・ ジョクロートボージョン ● 2008 - 2018. Amazon Web Services. Inc. or its affiliates. All rinhts reserved ブライパシューボリンシー 利用         ・         ・ ジョク         ・・         ・         ・</li></ul>                                                                                                    | ⇒ ソフトウェア                                                                                                    |                        |                                                                                |                |
| ① 学習<br>● フィードパック Q 日本語 © 2008 - 2018. Amazon Web Services. Inc. or its affiliates. All rinhts reserved ブライパシューポリンテー 利用                                                                                                    | <b>《》</b> 設定                                                                                                    |                        |                                                                                |                |
| © 2008 - 2018 Amazon Web Services. Inc. or its affiliates. All rinhts reserved ブライバシー 利用                                                                                                    | <ol> <li>学習</li> </ol>                                                                                                    |                        |                                                                                |                |
|                                                                                                    | 🗨 フィードバック 🔇                                                                                                    |                        | 2008 - 2018, Amazon Web Services, Inc. or its affiliates. All rights reserved. | プライバシーポリシー 利用規 |

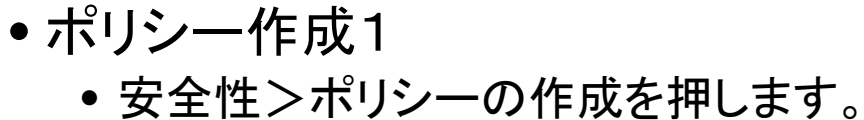

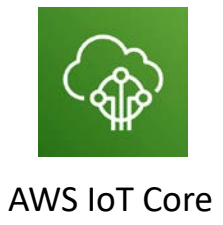

() () ()

all rights reserved 2019 spectrum technology co.

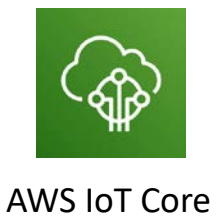

- ポリシー作成2
  - 名前を入力します。
  - アクション: iot:connectionなどの実行するアクションを入れます。ワイルドカードも使用できます。慣れるまで、iot:\*と入力します。
  - リソースARN:現在利用しているクラウドのリソースが表示されます。そこからの接続のみに限定されます。又は\*の無制限でも可能です。

| aws サービス 🗸     | リソースグループ 🗸 🚯                                                                                                    |                                 |
|----------------|----------------------------------------------------------------------------------------------------|---------------------------------|
| _              |                                                                                                    |                                 |
| ÷              | ポリシーの作成                                                                                                    |                                 |
| 19112 //- 18-0 |                                                                                                    | <br>⊗                           |
| ホリシー作成2        | ポリシーを作成して、認可アクションのセットを定義します。1つ以上のリソース(モノ、トビック、トビックフィルター)<br>きます。IoTポリシーの圧制については、「AWS IoTポリシーのドキュメントページ」を参照してください。 | -)のアクションを承認で                    |
| (              | 名前<br>test1_policy                                                                                                |                                 |
|                | フテートメントを追加                                                                                                    |                                 |
|                | ポリシー構文は、リソースで実行できるアクションの種類を定義します。                                                                                 | <b>Ρ</b> ϜΛΌΖΑ <del>ΝΞ</del> -Ϝ |
|                | アクション                                                                                                    |                                 |
|                | iot* テレーションを指定します。全て行う場合はiot:*の                                                                                   | ゆがい 物ー を使用 リソー スARN を*          |
|                | リソース ARN<br>arr:aws/lotus-east-2:495029905165:topic/replaceWithATopic                                             | にしてください。                        |
|                | ◎□□□                                                                                                    |                                 |
|                | та — ша салосо со су уза 2 сазуусти и сазуусти и сазуусти и сазуусти и сазуусти и сазуусти и сазуусти и сазууст   | MIS .                           |
|                |                                                                                                    |                                 |
|                | ステートメントを追加                                                                                                    |                                 |
|                |                                                                                                    | 1                               |
|                |                                                                                                    | 4E ptd                          |

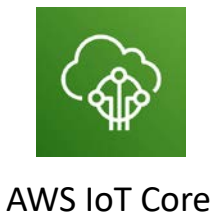

- ポリシー作成3
  - 安全性>証明書>モノの登録で作成した証明書にポリシーをアタッチします。
  - 右クリックして>ポリシーのアタッチを押します

|                                                                               | 証明書 ポリシー作成3 カードビュー マ 証明書の検索 作成                                                                                                   | Д<br>(?)      |
|-------------------------------------------------------------------------------|----------------------------------------------------------------------------------------------------|---------------|
| <ul> <li>(ii) モニタリング</li> <li>(j) オンボード</li> <li>(か) ******</li> </ul>        | 259e1c5de191ddbf98         a4b75954229e44f37         ef0b8f9919c64310f4         235c44e7435ab45d8           アクティブ          アクティブ | <b>(</b>      |
|                                                                               | Ciab54dd2198105e1<br>アクティブ                                                                                                    |               |
| <ul> <li>④ ソフトウェア</li> <li>◎ 設定</li> <li>① 学習</li> <li>● フィードバック ♀</li> </ul> | ■本語 ● 2008 - 2018, Amazon Web Services, Inc. or its affiliates. All rights reserved. プライパシーポリシー 利用現                              | <u>&gt;</u> 約 |

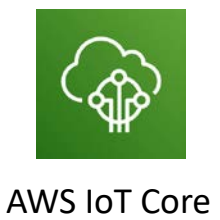

全体構成

ムのモニタも可能

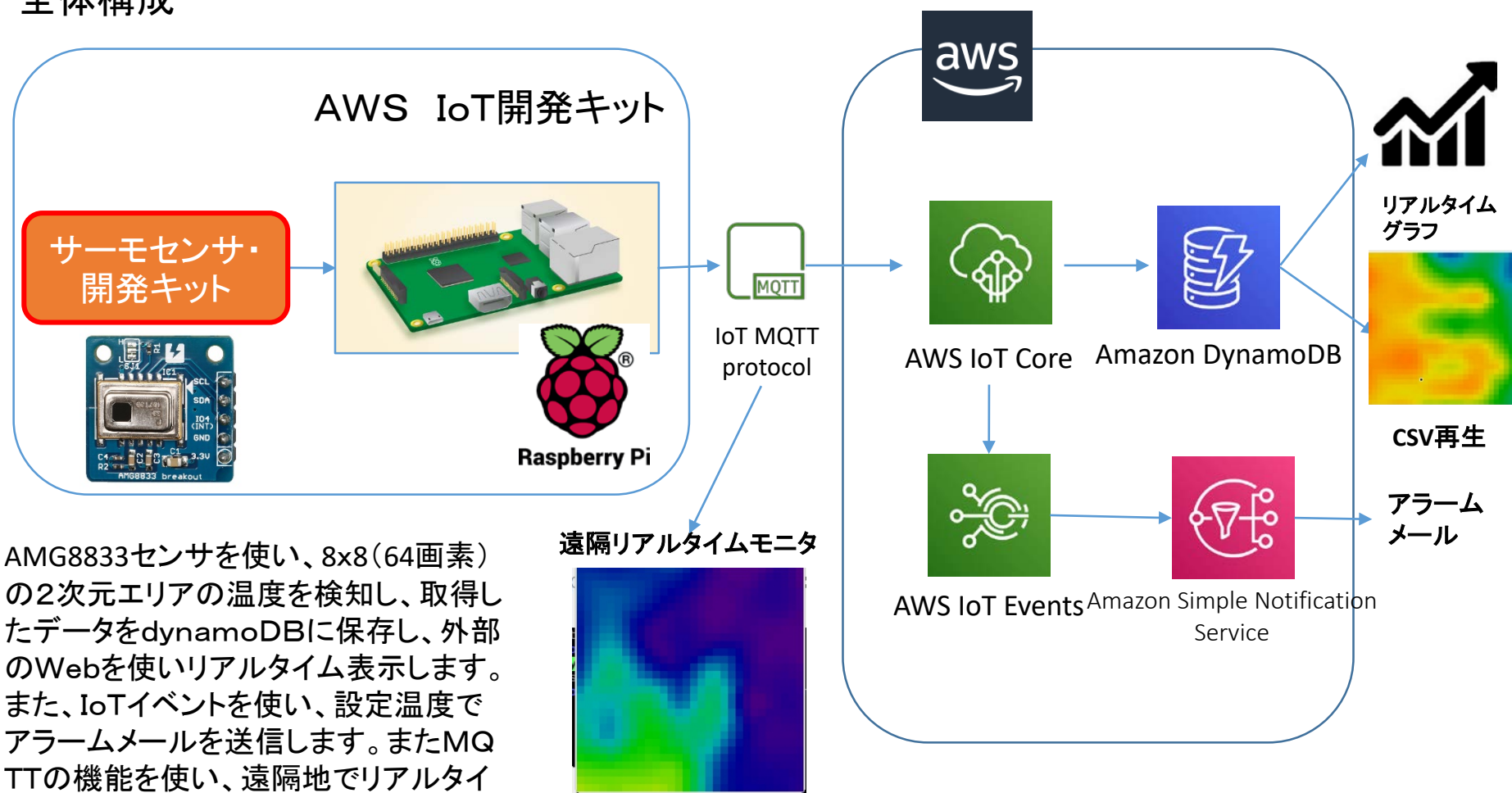

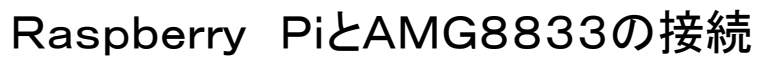

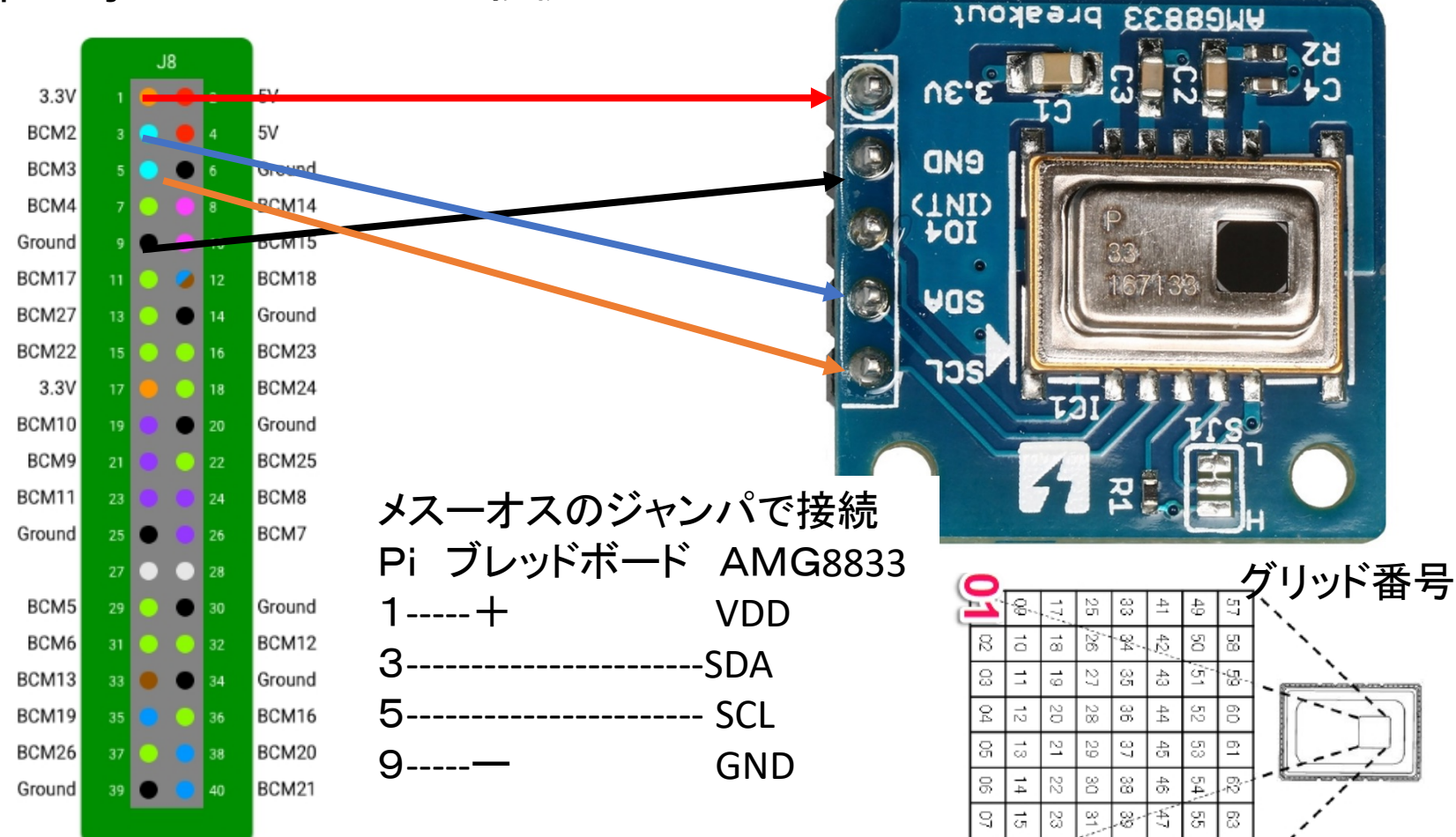

8 8 8

56

14

8

all rights reserved 2019 spectrum technology co.

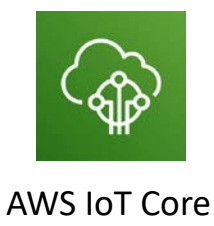

# cd

/home/pi/Documents/Adafruit\_AMG88xx\_p
ython/examples
# python python pixels test.py

- Piコンソールでpython pixels\_test.pyを動作させます。
- 数字の羅列が出力されます。

AMG8833単体試験

出力されない場合は、I2Cの設定を確認。0x68に値が表示されれば正常。
 \$ i2cdetect -y 1

pi@raspberrypi: ~/Documents/A...ruit\_AMG88xx\_python/examples 💶 🗖 🗙 ファイル(F) 編集(E) タブ(T) ヘルプ(H) \CTraceback (most recent call last): File "thermal\_cam.py", line 76, in <module> pygame.draw.rect(lcd, colors[constrain(int(pixel), 0, COLORDEPTH- 1)], (disp layPixelHeight \* ix, displayPixelWidth \* jx, displayPixelHeight, displayPixelWid th)) KeyboardInterrupt pi@raspberrypi:~/Documents/Adafruit AMG88xx python/examples \$ python thermistor test.py Thermistor Temp = 21.94 \*C pi@raspberrypi:~/Documents/Adafruit\_AMG88xx\_python/examples \$ python pixels\_test .py [17.75, 18.0, 17.75, 18.0, 17.75, 17.0, 18.0, 18.75, 17.5, 17.75, 17.5, 17.75, 1 7.75, 17.25, 17.75, 18.0, 18.25, 18.0, 17.5, 17.75, 18.0, 17.25, 17.5, 18.5, 18. 25, 17.75, 17.75, 17.5, 17.75, 17.25, 18.0, 18.0, 17.5, 18.0, 17.25, 17.75, 17.5 17.75, 17.75, 18.25, 17.5, 17.75, 17.75, 17.75, 16.75, 17.5, 17.25, 17.75, 18. 25, 18.0, 18.25, 17.5, 17.5, 17.0, 17.5, 17.0, 16.75, 18.25, 17.25, 16.75, 16.5, 17.0, 18.0, 17.0] [17.5, 17.75, 18.0, 18.0, 18.5, 18.0, 18.0, 17.75, 17.5, 18.0, 17.75, 17.25, 17. 75, 17.75, 18.0, 17.75, 18.0, 18.0, 17.75, 18.0, 17.5, 17.75, 17.75, 17.75, 17.7 5, 17.25, 18.0, 18.0, 17.25, 17.0, 18.0, 17.5, 18.25, 17.75, 17.5, 18.0, 17.5, 1 7.75, 17.0, 18.25, 18.0, 17.75, 18.0, 17.75, 17.25, 17.75, 17.75, 17.75, 17.75, 17.75, 17.75, 18.5, 17.5, 17.25, 16.75, 18.0, 18.0, 16.75, 18.5, 17.5, 17.0, 16.5, 17.0 17.0, 17.25] 18.25 18.25, 17.75, 18.25, all rights reserved 2019 spectrum technology co.

#### ST Spectrum Technology AWS IoT開発 ④サーモセンサ情報収集、アラー AMG8833 画像試験

# cd
/home/pi/Documents/Adafruit\_AMG88xx\_p
ython/examples
# python thermal\_cam.py

- Piコンソールでpython thermal\_cam.pyを動作させます。
- 240x240ピクセルの画面で表示されます。
- プログラムで、最低:20度、最高:32度に設定しています。適宜数字を変えてください
- 現在の温度は、python thermistor\_test.pyでテストしてください。

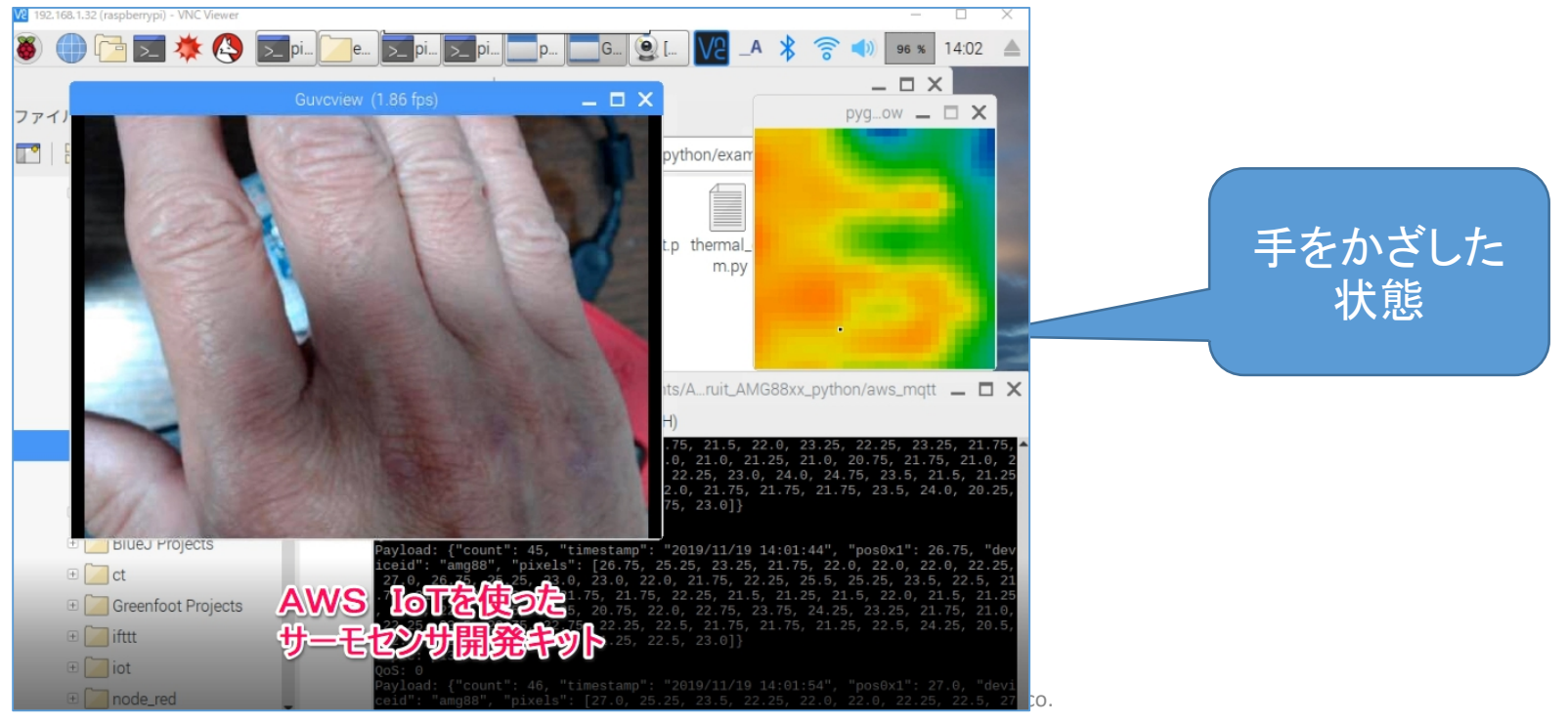

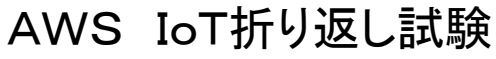

- Piのコマンド画面からsubscriber, publisherのやりとりを実施
- subscribe側に温度のデータ(リスト形式;64個)が受信できていればOk, なおテスト用でpos0x1の最初のデータをグラフ表示のため取り出し

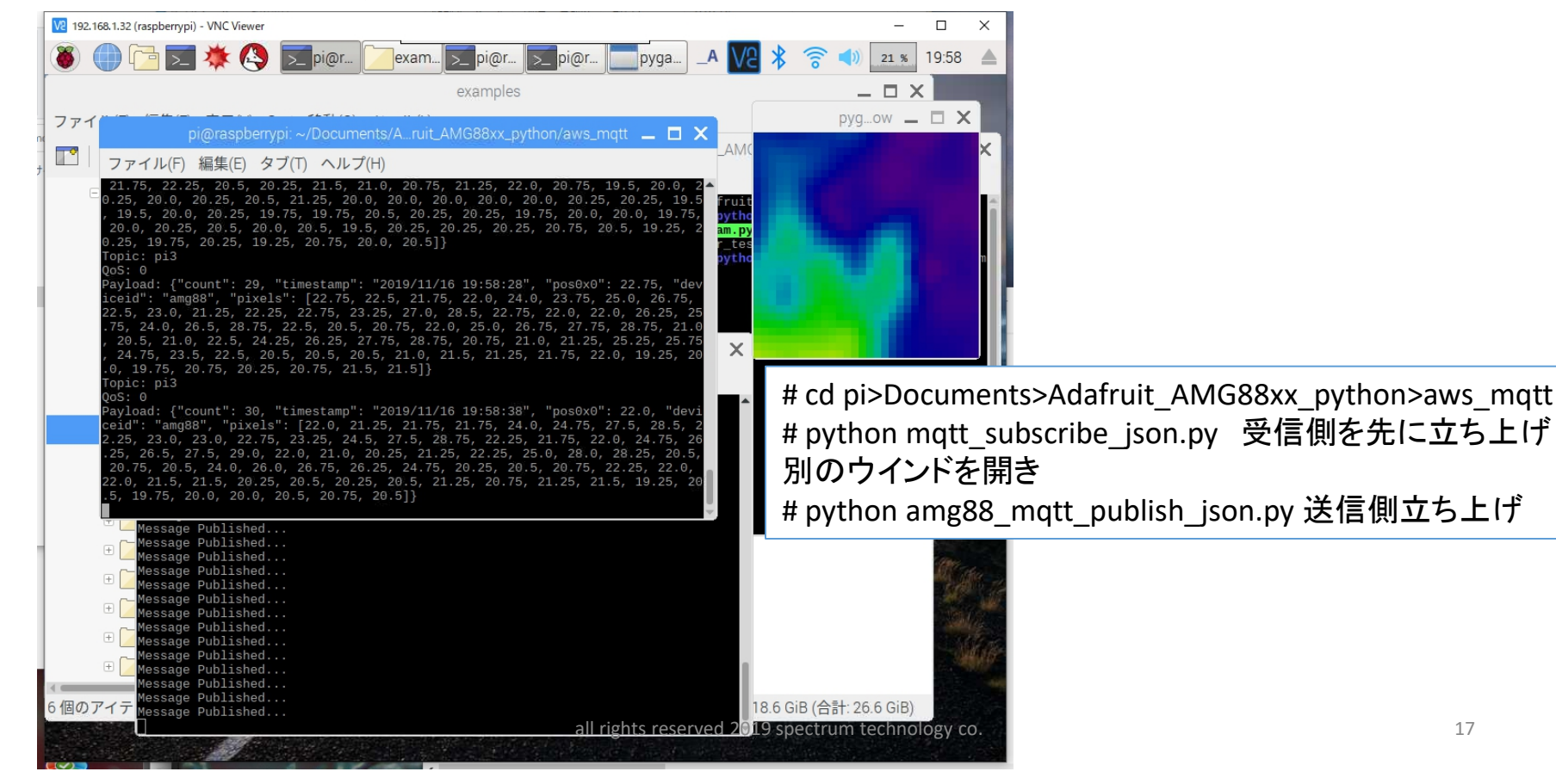

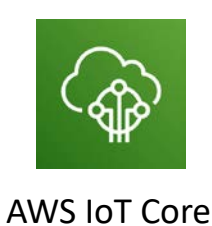

17

- IoT. Kyoto様の利用>グラフ
- Deviceid:amg88(pythonで書き込み済)
- 表示対象をチェックすると自動で表示されます。

| amg8833 🛃 🔍 🗐 💼 🌣                                                                                                    |                          |
|----------------------------------------------------------------------------------------------------|--------------------------|
| deviceid : amg88 V                                                                                                    | 8x8=64個のデータの             |
| 表示対象キ Temp(C)(-) count(-) くり                                                                                                    | うち、0x0のデータの<br>み表示。他はリスト |
| 最新データ取得時刻: 2019-11-16 19:59:18 (+09:00) 異常履歴                                                                                                    | 形式でDBに確保                 |
| pos0x0                                                                                                    |                          |
| 26.0<br>25.5<br>25.0<br>24.5<br>24.0<br>23.5<br>23.0<br>22.5<br>22.0<br>21.5                                                                                                    |                          |
| 21.0<br>N <sup>1,0</sup> <sup>10,0</sup> <sup>10,</sup> |                          |
| 日時                                                                                                    | technology co.           |

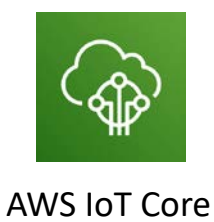

| AV<br>(4)+                            | VS IoT開発<br>ナーチャンサ信                                                                                                    | と<br>〒毎↓∇生 アラー                                                                                           | - /、送付                                                                | AWS IoT Core                                                                                           |
|---------------------------------------|----------------------------------------------------------------------------------------------------|----------------------------------------------------------------------------------------------------|-----------------------------------------------------------------------|----------------------------------------------------------------------------------------------------|
| IoTイベ<br>・                            | ント設定<br>皆定設定温度で、メー<br>ントを設定します。<br>深知器モデル>探知器                                                                                          | ル送信するため、IoTイ・<br>器モデルの作成                                                                                 | → 、 、 、 、 、 、 、 、 、 、 、 、 、 、 、 、 、 、 、                               |                                                                                                    |
| פאש <del>ש</del> -צע עי<br>וסד זיאר א | <b>/ースグループ ~ ◆</b><br>IoT イベント 〉 探知器モデル                                                                                                | ♪ spectrum-tech × オハイオ × サポート・                                                                           | ↓<br>AWS IoT イベント                                                     | 探知器モデル                                                                                                 |
| 課知識モデル<br>入力<br>設定                    | 採知器モデル         名前<▼       作成日         detecthumanmodel       Sun Nov         AWS_JoTEvents_Hello_World1573622847581       Wed Nov<2019 | アクション マ<br>致用<br>17 2019<br>13 A sample "Hello_World" detector model that monitors powerwall<br>voltage. | またま、デバイスの状態 深知器モデルを作成しま   別器モデルのインボート のリソースで   ント   アレンス   資間   ② 日本語 | 作成する         近しにディテクタ<br>ーモデルを作成         近しく作成する         近しく作成する         ジロートを選         アンプレート<br>し、法理 |
| ● フィードバック  日本語                        | © 2008 - 201                                                                                                    | 9, Amazon Web Services, Inc. またはその感達会社。無該転用禁止。 プライバシーポリシー 利                                              | 用規約                                                                   | 19                                                                                                    |

ST Spectrum Technology

IoTイベント設定

- 状態名:detecthuman
- イベントの追加
- イベント名:detecthuman\_event
- イベント条件: \$variable.tempalarm==1
- イベントアクション: SNSメッセージの送信

| リソースグループ 🗸 🔦 |          |          | <u>ب</u>    | spectrum-tech | <ul> <li>オハイオ ・</li> </ul> | サポート 🕶      |         |
|--------------|----------|----------|-------------|---------------|----------------------------|-------------|---------|
|              |          |          |             |               | 入力の作                       | 或発行         |         |
|              |          |          |             |               | 状態                         | ×           |         |
|              |          |          |             |               | 状態名                        |             |         |
|              |          | /        |             |               | detecthuman                |             |         |
|              | normal   | overtemp | detecthuman |               | OnEnter (1)                | イベントの追加     |         |
|              | 1 events | overtemp | 1 events    |               | 1 detecthuman_e            | event 🗘 🗧 🗙 |         |
|              |          |          |             |               | OnInput                    | イベントの追加     |         |
|              |          |          |             |               | OnExit                     | イベントの追加     |         |
|              |          |          |             |               | 移行シーケンス                    |             |         |
|              |          |          |             |               | 移行なし                       |             |         |
|              |          |          |             |               |                            |             |         |
|              |          |          |             |               |                            |             |         |
|              |          |          |             |               |                            |             |         |
|              |          |          |             |               |                            |             |         |
|              |          |          |             |               |                            |             |         |
|              |          |          |             |               |                            |             | technol |
|              |          |          |             |               |                            |             |         |
|              |          |          |             |               |                            |             |         |

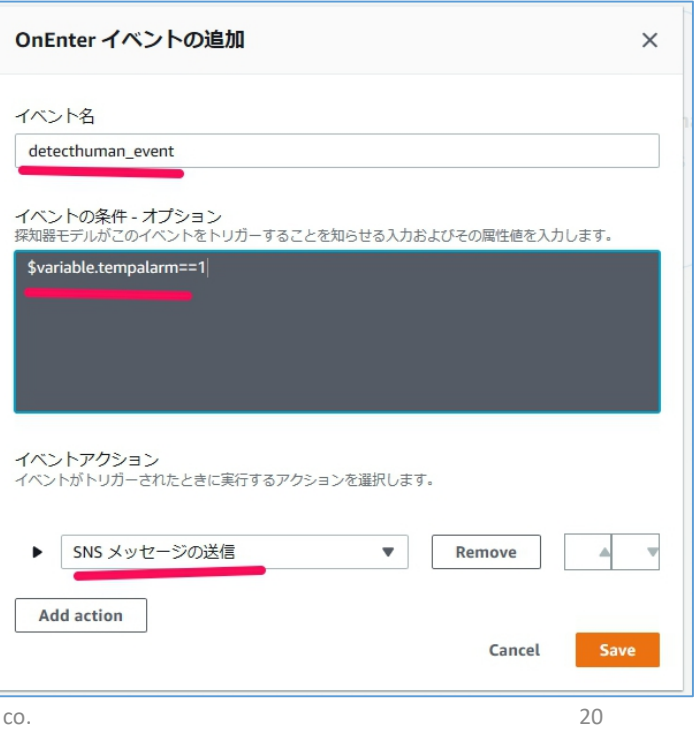

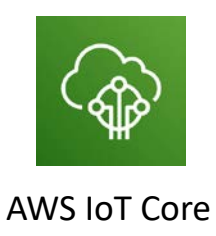

| <ul> <li>変数の設</li> <li>変数名:te</li> </ul> | 定>値の割y<br>empalarm 値 | J当て<br>:0                                                                                                    |          | 移行イベントアクションの編集                                                                                                    | ×                                                                               |
|------------------------------------------|----------------------|----------------------------------------------------------------------------------------------------|----------|----------------------------------------------------------------------------------------------------|---------------------------------------------------------------------------------|
| DID-J ~ *                                | spectrum-            | tech ▼ オハイオ > サポート ><br>入力の作成 死行<br>び行イベント :<br>イベント名<br>undertemp<br>最初の状態<br>detecthuman ▼<br>目的状態<br>normal ▼<br>イベントのトリガーロジック<br>Sinput.inputevent.pos0x0 <= 20 | ×        | <ul> <li>イベントアクション</li> <li>イベントがトリガーされたときに実行するアクションを選択します。</li> <li>を数の設定</li> <li>を数オペレーション</li> <li>この変数の値が変更される方法を選択します。</li> <li>値の割り当て</li> <li>変数名</li> <li>既存の変数の名前を指定するか、新しい変数の名前を指定して作成します。</li> <li>tempalarm</li> <li>値の割り当て</li> <li>変数に手動で値を割り当てます。</li> </ul> | nove<br>▲<br>型<br>加<br>加<br>加<br>加<br>加<br>加<br>加<br>加<br>加<br>加<br>加<br>加<br>加 |
|                                          |                      | イベントアクション<br>変数の設定 (1)<br>アクションの編集                                                                                                    |          | Add action                                                                                                    | Cancel                                                                          |
|                                          |                      | 総行の期除                                                                                                    | spectrum | technology co.                                                                                                    | 21                                                                              |

トリガーロジック: \$input.inputevent.pos0x0 <= 20</li>

IoTイベント設定

移行イベントの作成

• イベント名: undertemp

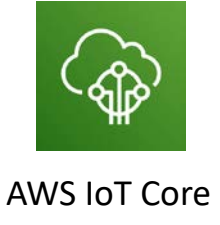

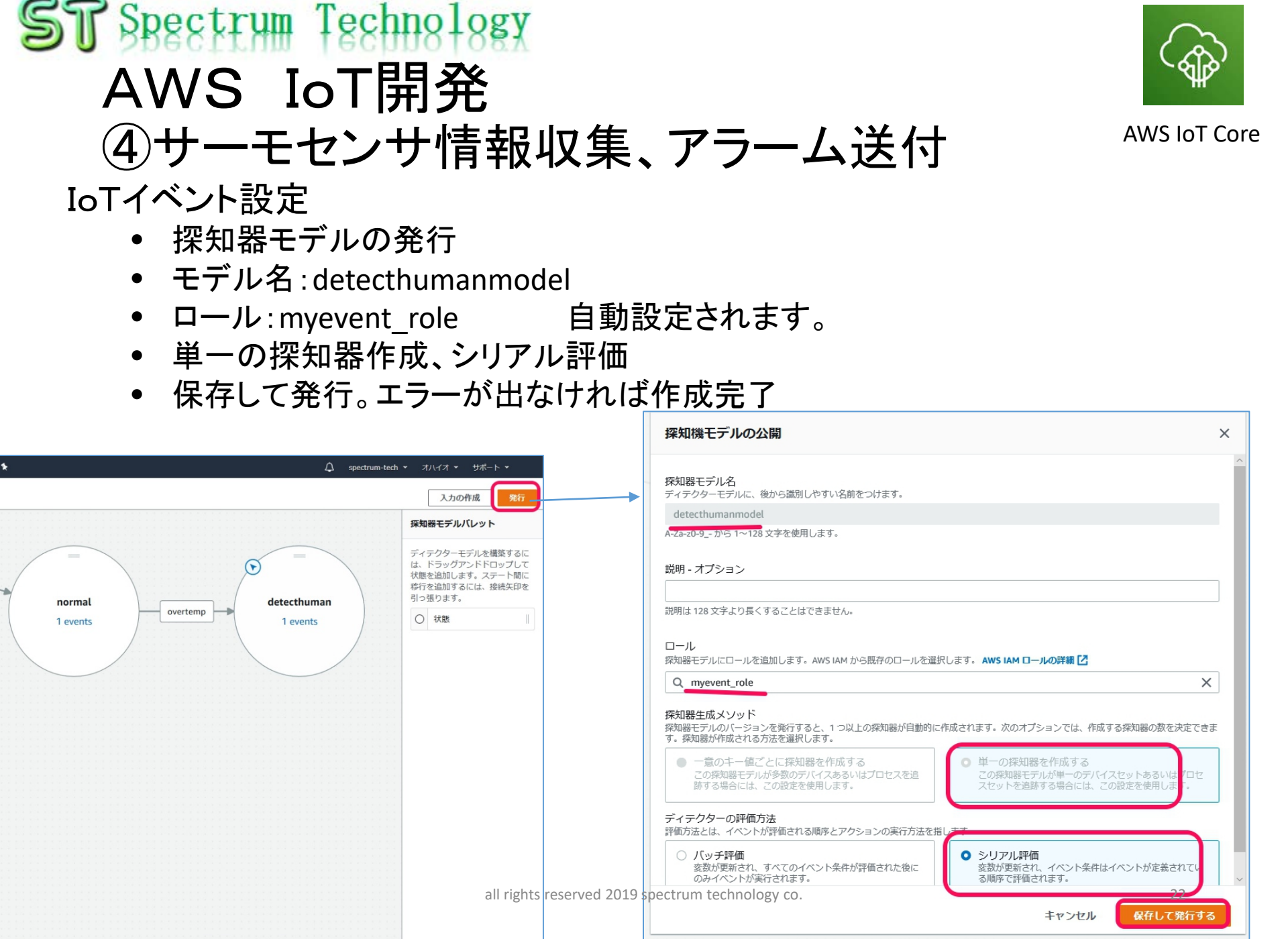

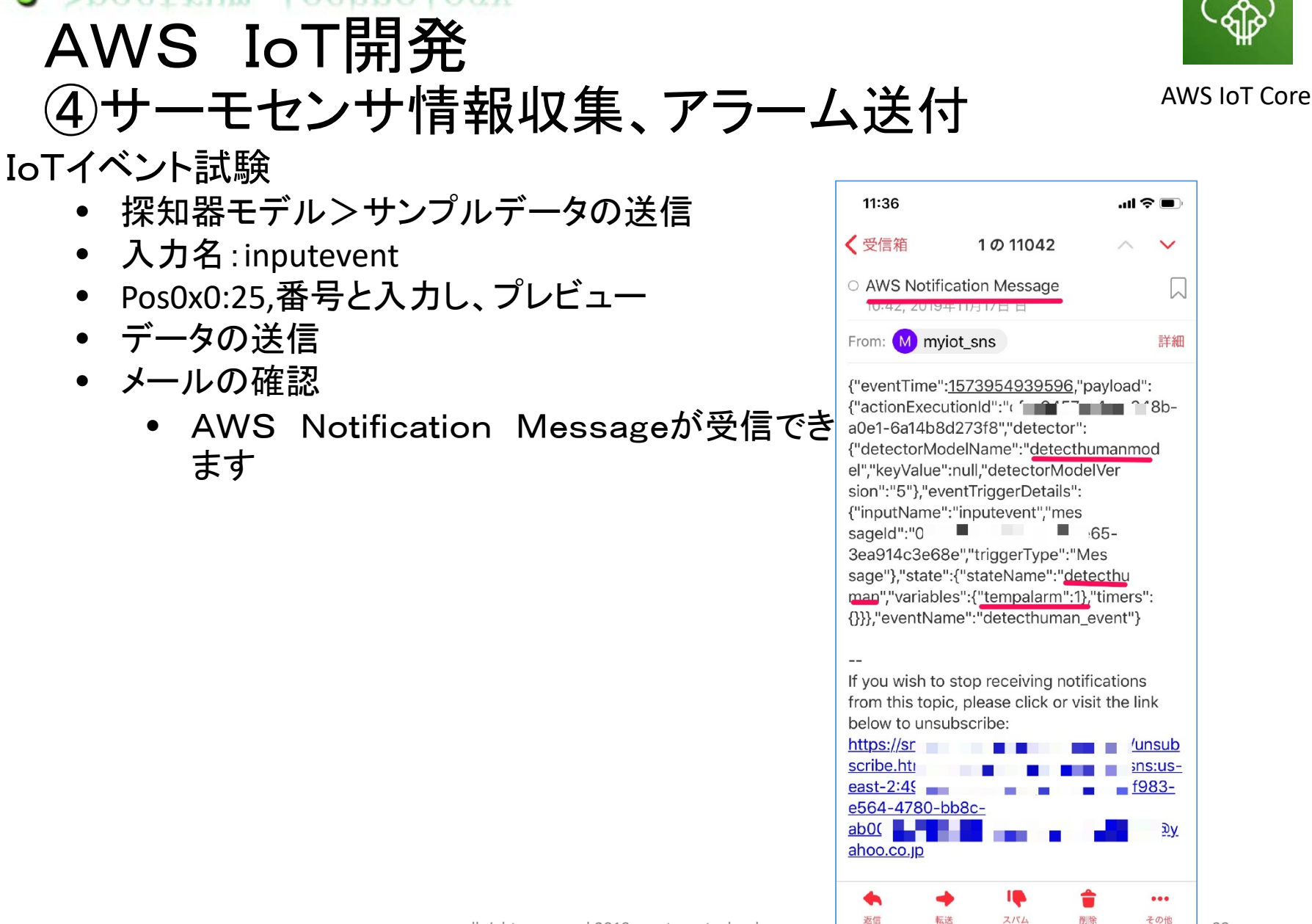

ST Spectrum Technology

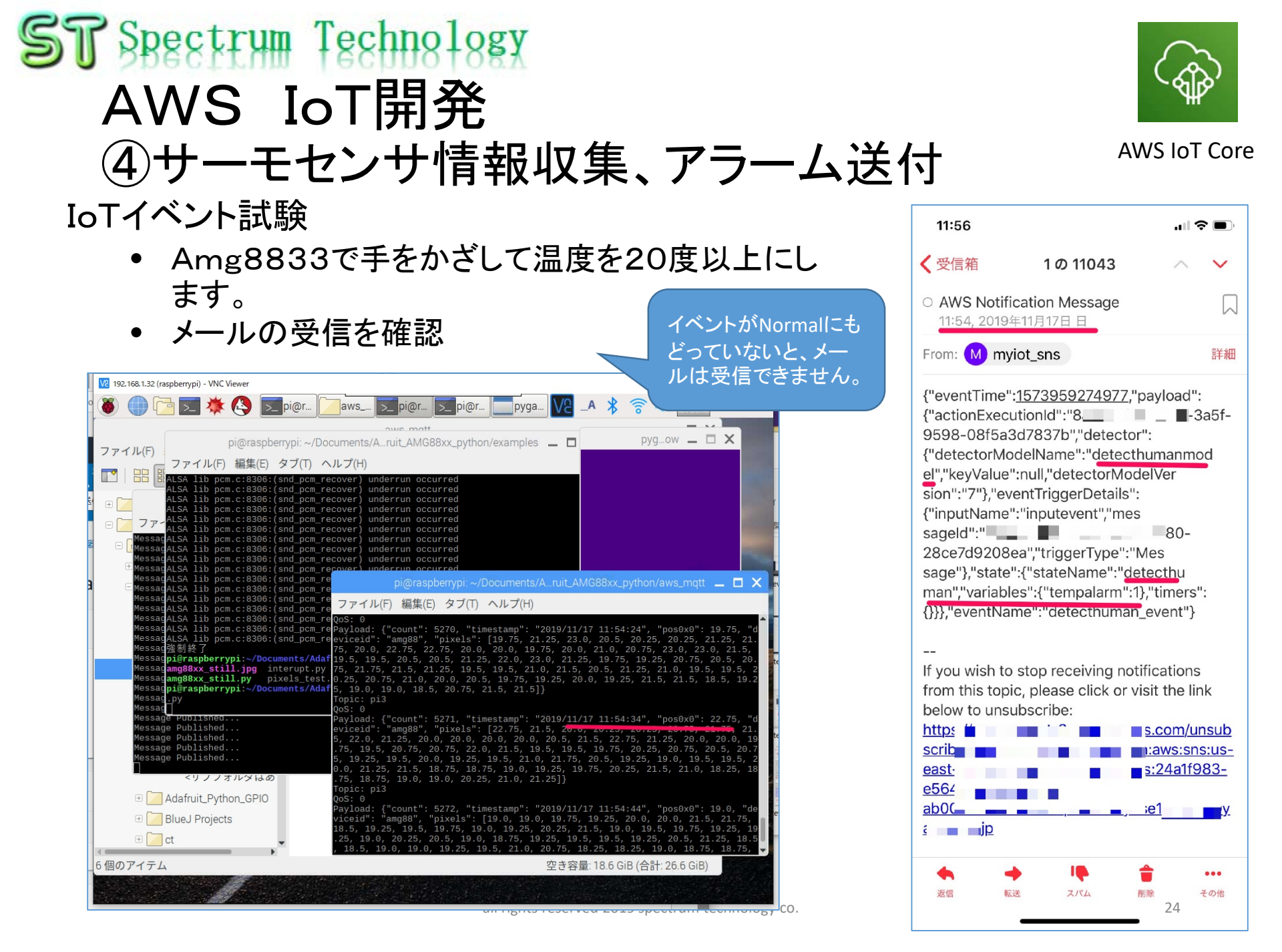

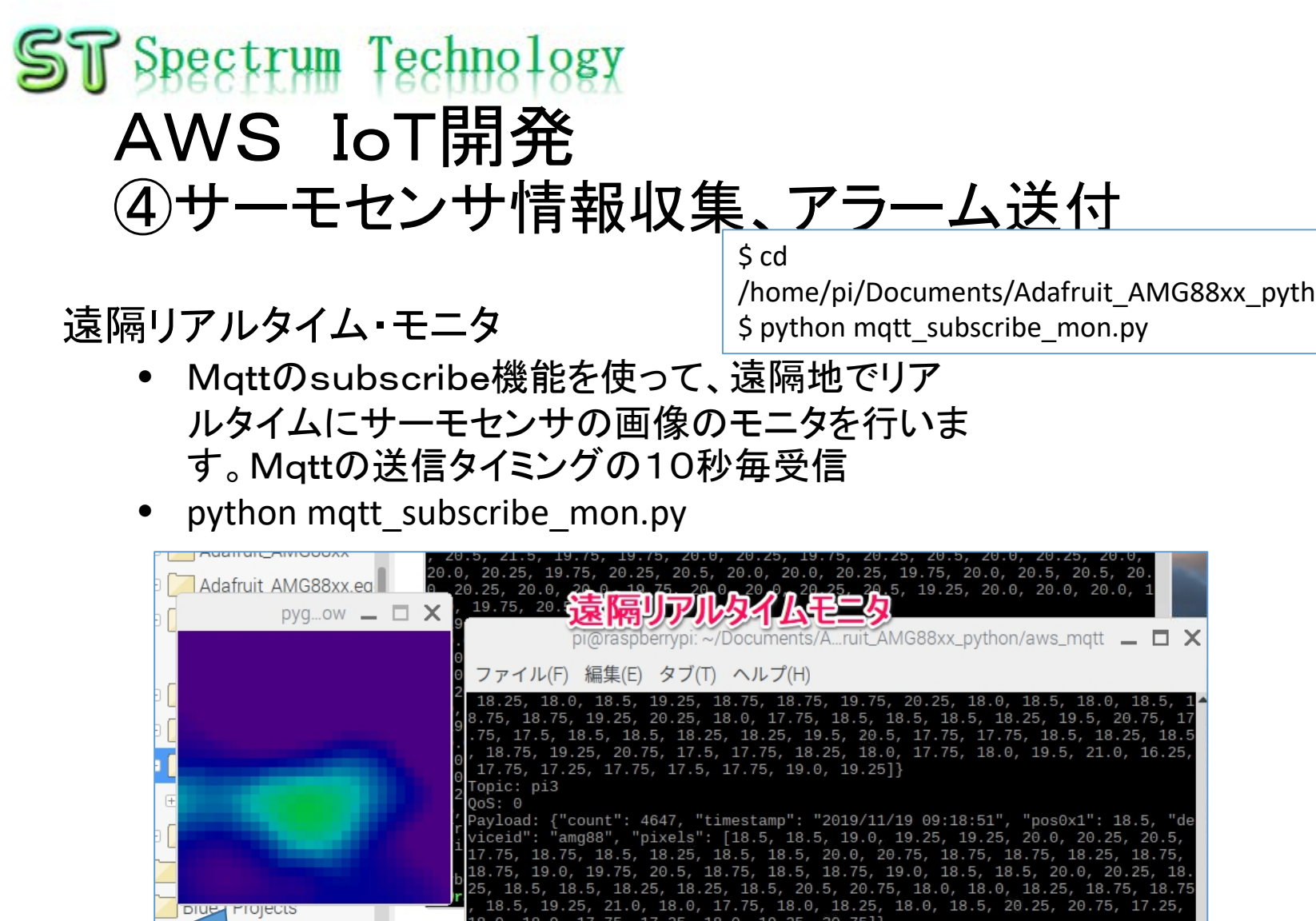

度は、10-32度で設定し ています。プログラムで 修正してください

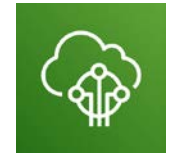

AWS IoT Core

/home/pi/Documents/Adafruit AMG88xx python/aws mgtt

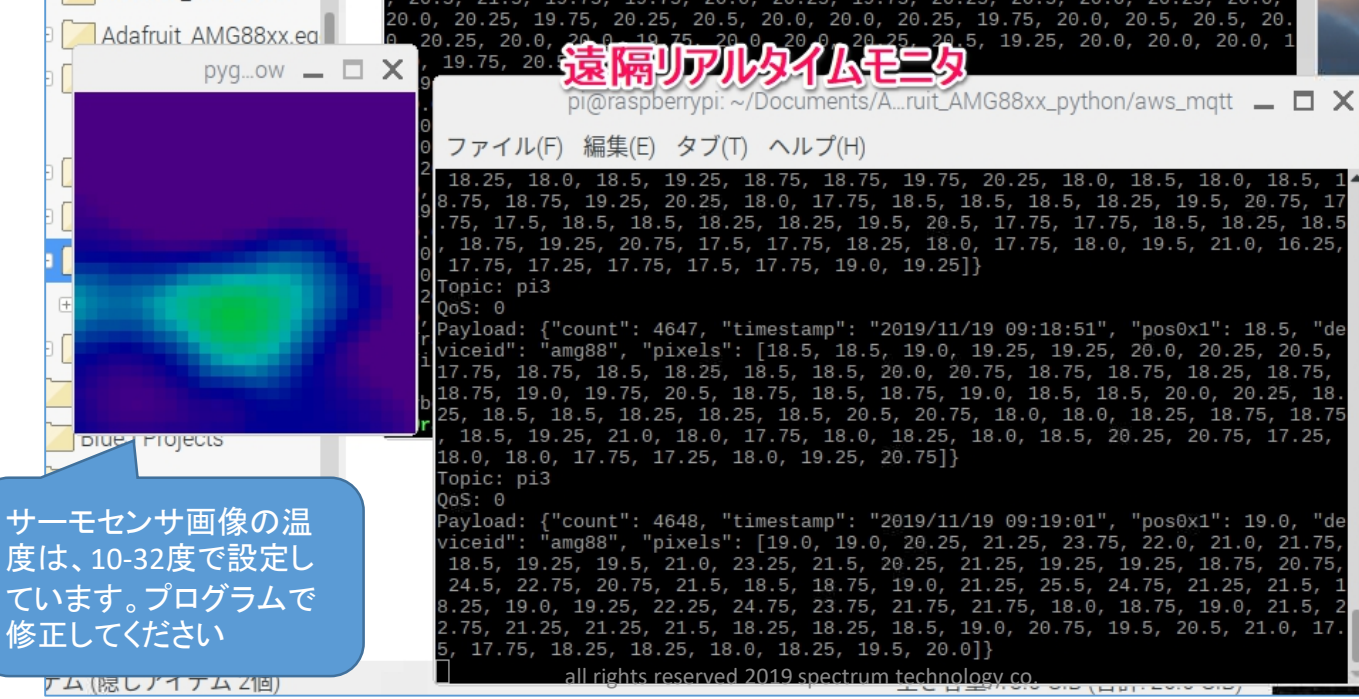

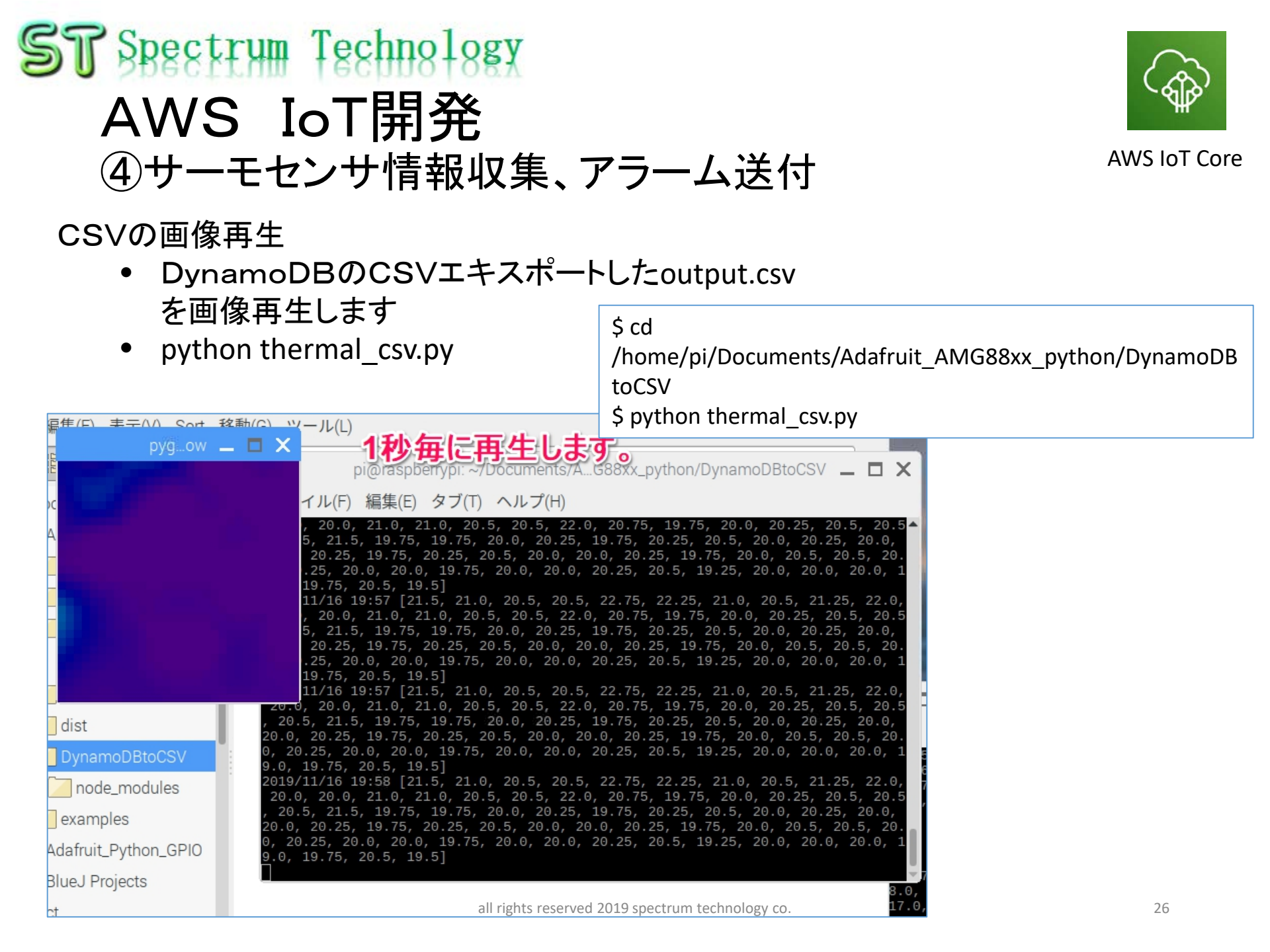